## 【年間医療費の印刷方法】

- 1. エーザイ健康保険組合のホームページ (https://www.eisaikenpo.or.jp/) に入ります。
- 2. 「あなたの健康チェックコーナー(健康マイポータル)」(○囲い)をクリックします。

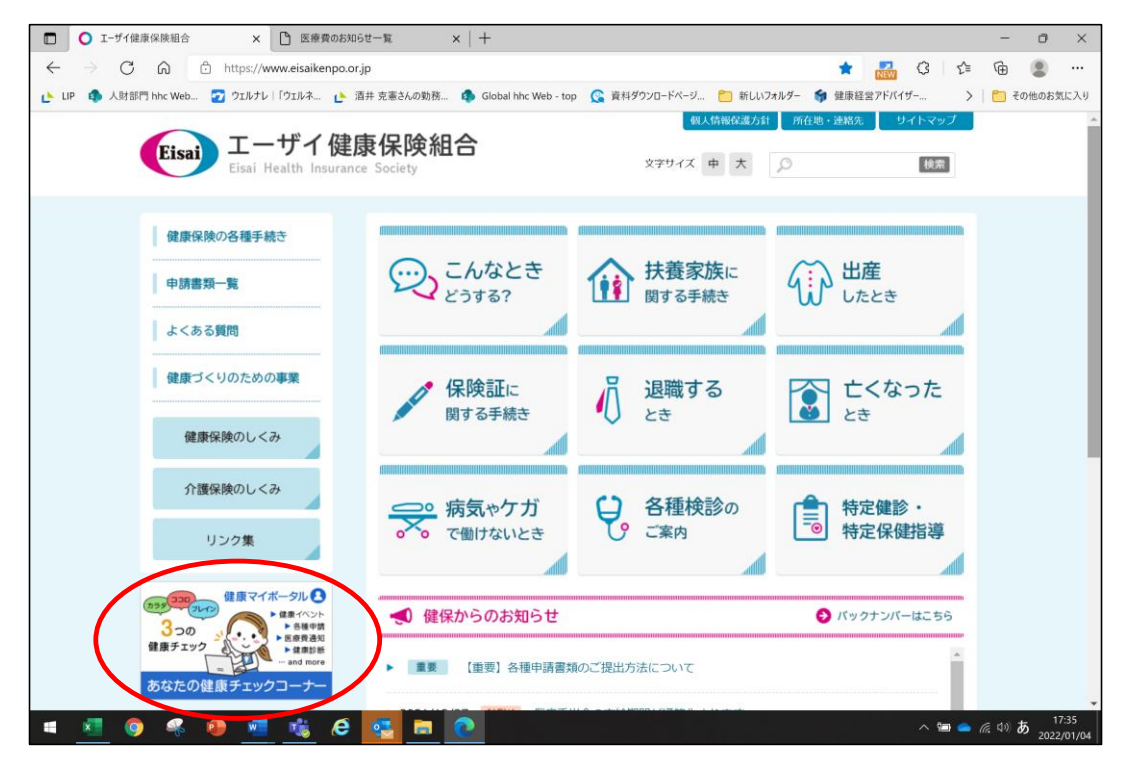

## 3. 「エーザイ健康マイポータル」にログインします。

登録済みのユーザーIDとパスワードでログインしましょう。

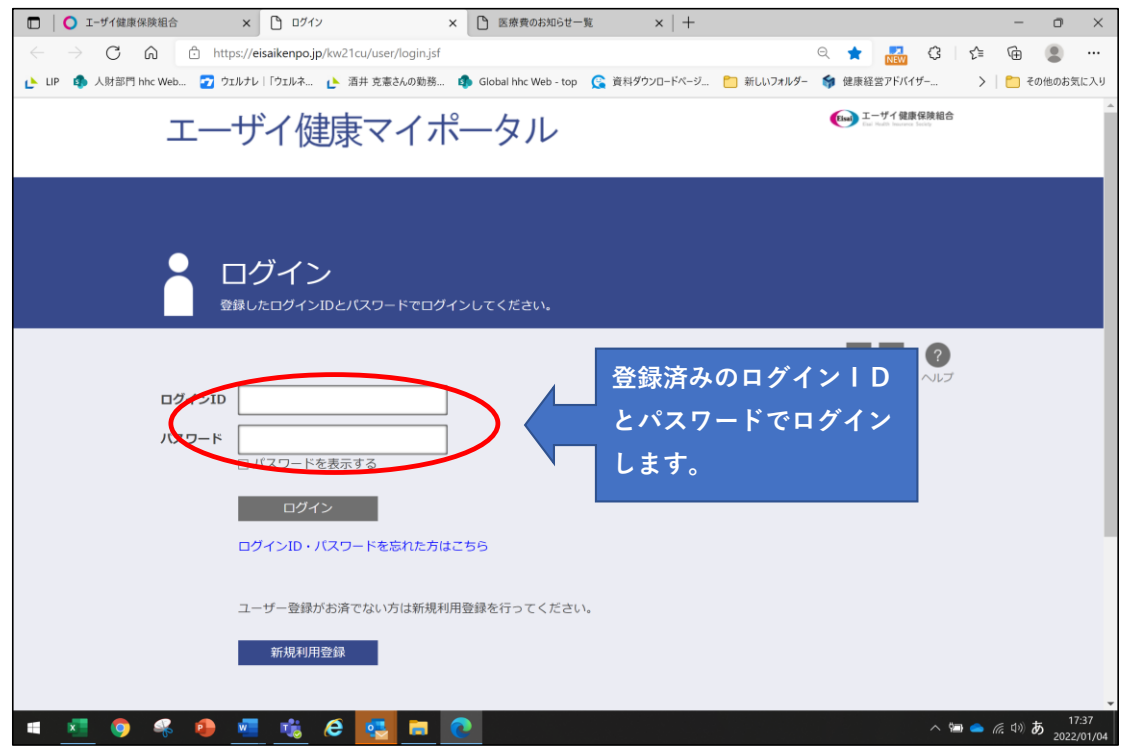

ご注意:エーザイ健康マイポータルは初期登録が必要です。

未登録の被保険者様には毎月登録を促すメールが届いています。(題名:「オンライン登録のお知らせ」)

メール内にあるURLから指示に従って、初期登録をしてください。

任意継続被保険者の方には「エーザイ健康マイポータルへの登録について」(2021年9月発送)をお送りしています。

4. 医療費通知を選択します。 (〇囲い)

| □ ↓ ○ エーザイ健康保険組合 × □ 加入者トップ                                                | × 🗅 医療費のお知らせ一覧                     | ×   + – • ×                                        |
|----------------------------------------------------------------------------|------------------------------------|----------------------------------------------------|
| $\leftarrow$ $\rightarrow$ $C$ $\bigcirc$ https://eisaikenpo.jp/kw21cu/use | er/kanyushaMenu/kanyushaMenu.jsf   | ् ★ 🔝 🗘 🕼 🚇                                        |
| 🕑 LIP 🤹 人財部門 hhc Web 🛜 ウェルナレ   「ウェルネ 隆 酒井 克服                               | 憲さんの勤務 🤹 Global hhc Web - top 🤶 資料 | 科ダウンロードページ 🎦 新しいフォルダー 😝 健康経営アドバイザー > 📔 その他のお気に入り   |
| エーザイ健康マ                                                                    | 'イポータル                             | (回口グイン日時 2022/01/04 16:08:42)<br>ようこそ健康の凡人さん ログアウト |
| Home                                                                       | 医療費通知                              | 健保組合からのお知らせ                                        |
|                                                                            |                                    | ・ビックス                                              |
|                                                                            | 1                                  | <u>2021-12-24 医療費のご案内</u> New                      |
|                                                                            |                                    | 2021-11-25 医療費のご案内                                 |
|                                                                            | 2 - <b>X</b>                       | > 2021-10-25 医療費のご案内                               |
|                                                                            |                                    |                                                    |
|                                                                            |                                    |                                                    |
|                                                                            |                                    | 一覧はこちら ≫                                           |
| $\frown$                                                                   |                                    | 中 大 ?<br>文字サイズ ヘルプ                                 |
|                                                                            |                                    | プロフィール設定                                           |
|                                                                            |                                    | $\nabla \varphi$                                   |
|                                                                            | は 健保組合からのお知 (                      | 健康診断結果 パスワード変更                                     |
|                                                                            | 5ť                                 |                                                    |
|                                                                            |                                    | 健保ホームページ                                           |
|                                                                            |                                    |                                                    |
|                                                                            |                                    | 健母組合からかお知らせ<br>へ 雪 🌰 🧖 (小) A 17:38                 |

5. 必要な年の医療費を選択し、「**詳細一覧へ**」をクリックします。(例は2021年)

| ב       | C—             | ザイ健康      | <b>モマイポー</b>             | ータル         | 前回ログイン日時 2022/01/04 16:08:42<br>ようこそ健康の凡人さん ログアウト |        |           |  |  |  |
|---------|----------------|-----------|--------------------------|-------------|---------------------------------------------------|--------|-----------|--|--|--|
| Hon     | ne             |           | I                        | 医療費通知       |                                                   | 健保組    | 合からのお知らせ  |  |  |  |
|         | <pre>✓</pre>   | 医療費のま     | ら知らせー<br><sup>きます。</sup> | 覧           |                                                   |        |           |  |  |  |
|         |                |           |                          |             |                                                   |        |           |  |  |  |
|         |                |           |                          |             |                                                   | ,      | ■ 見出し行を固定 |  |  |  |
|         |                |           |                          |             |                                                   | « < 1  | 2 3 > >>  |  |  |  |
| 診       | 源年月            | 医療費の総額(円) | 健保からの支払額(円)              | 国等からの支払額(円) | あなたの支払額(円)                                        | 給付額(円) | 詳細一覧      |  |  |  |
| ੀ<br>(2 | 6和3年<br>1021年) | 117,330   | 82,131                   | 0           | 35,199                                            | (      | 明細一覧へ     |  |  |  |
|         | 11月            |           |                          |             |                                                   |        | $\smile$  |  |  |  |
|         | 10月            |           |                          |             |                                                   |        |           |  |  |  |
|         | 9月             | 11,750    | 8,225                    | 0           | 3,525                                             | 0      | 明細一覧へ     |  |  |  |
|         | 8月             | 48,570    | 33,999                   | 0           | 14,571                                            | 0      | 明細一覧へ     |  |  |  |
|         | 7月             | 24,950    | 17,465                   | 0           | 7,485                                             | 0      | 明細一覧へ     |  |  |  |
|         | 6月             |           |                          |             |                                                   |        |           |  |  |  |
|         | 5月             |           |                          |             |                                                   |        |           |  |  |  |
|         | 40             |           |                          |             |                                                   | « < 1  | 2 3 > >>  |  |  |  |

6. 「印刷画面へ」をクリックします。「本名で印刷」をチェック図します。2018~2022年の印刷が可能です。

| X                               | 医療費0           | りお知ら       | らせ詳           | 細  |               |                 |                 |                |        |        |
|---------------------------------|----------------|------------|---------------|----|---------------|-----------------|-----------------|----------------|--------|--------|
|                                 | 家質の明細か焼        | 筧でさまり。     |               |    |               |                 |                 |                |        |        |
| 検索対象者                           | ☑ 健康の          | 凡人 🗹 ご家族(  | 01            |    |               |                 |                 | 表示する           | 中:     | 大 ?    |
|                                 |                |            |               |    |               |                 |                 | 初期表示           | 文字サー   | バズ ヘルフ |
| 印刷画画                            |                | で印刷オス      |               |    |               |                 |                 | 017414201      |        |        |
| 印柳画田                            |                | CEDADI 9 @ |               |    |               |                 |                 |                |        |        |
| 診療年月/支給期間 : 令和 3年 01月~令和 3年 12月 |                |            |               |    |               |                 |                 |                |        |        |
| 対象者名                            | 診療年月 支給<br>期間▼ | 医療機関名等     | 診療区分<br>給付種別▲ | 日数 | 医療費の総額<br>(円) | 健保からの支<br>払額(円) | 国等からの支<br>払額(円) | あなたの支払<br>額(円) | 給付額(円) | お薬の情報  |
| 健康の凡人                           | R03.09         | 201-3253   | 外来            | 2  | 8,610         | 6,027           | 0               | 2,583          | 0      |        |
| 健康の凡人                           | R03.09         |            | 調剤            | 2  | 3,140         | 2,198           | 0               | 942            | 0      |        |
| 健康の凡人                           | R03.08         |            | 外来            | 1  | 11,480        | 8,036           | 0               | 3,444          | 0      |        |
| 健康の凡人                           | R03.08         | hered      | 外来            | 1  | 2,930         | 2,051           | 0               | 879            | 0      |        |
| 健康の凡人                           | R03.08         |            | 外来            | 1  | 26,180        | 18,326          | 0               | 7,854          | 0      |        |
| 健康の凡人                           | R03.08         | 212343     | 歯科外来          | 1  | 2,610         | 1,827           | 0               | 783            | 0      |        |
|                                 | R03.07         | 22233      | 歯科外来          | 2  | 15,770        | 11,039          | 0               | 4,731          | 0      |        |
| 健康の凡人                           |                |            |               |    |               |                 |                 |                |        |        |
| 健康の凡人<br>ご家族01                  | R03.08         |            | 歯科外来          | 2  | 5,370         | 3,759           | 0               | 1,611          | 0      |        |

6. 印刷イメージ (PDF) が表示されますので、印刷してください。

| 対象者名             | 診療年月 支給期間 | 医療機関名等                                                                                                    | 診療区分 給付種別 | 日数  | 医療費の総額(円) | 健保からの支払額<br>(円) | 国等からの支払額<br>(円) | あなたの支払額(円<br>) | 給付額(円) |
|------------------|-----------|----------------------------------------------------------------------------------------------------|-----------|-----|-----------|-----------------|-----------------|----------------|--------|
| 0.1.1.198.54.11  | R03.09    | E.C. States and second second                                                                                                    | 外来        | 2   | 8,610     | 6,027           | 0               | 2,583          |        |
| 6.0 0 0 0 0 S    | R03, 09   | E CAN THE PARTY OF THE PARTY                                                                                                    | 調剤        | 2   | 3,140     | 2,198           | 0               | 942            |        |
| HIRAN BARK       | R03.08    | R FRANKING BASERS                                                                                                    | 外来        | 1   | 11,480    | 8,036           | 0               | 3, 444         |        |
| Restance         | R03.08    | E 1995 BEEL STOLENOVER J                                                                                                    | 外来        | 1   | 2,930     | 2,051           | 0               | 879            |        |
| PARTY REPORT     | R03.08    | 2-1-1-1-1-1-1-1-1-1-1-1-1-1-1-1-1-1-1-1                                                                                                    | 外来        | - 1 | 26,180    | 18,326          | 0               | 7,854          |        |
| 1923 E. C. P. P. | R03.08    |                                                                                                    | 歯科外来      | 1   | 2,610     | 1,827           | 0               | 783            |        |
| 1005446060       | R03.07    | 2 10 10 10 10 10 10 10 10 10 10 10 10 10                                                                                                    | 歯科外来      | 2   | 15,770    | 11,039          | 0               | 4, 731         |        |
| CALL PRESS       | R03.08    |                                                                                                    | 歯科外来      | 2   | 5,370     | 3, 759          | 0               | 1,611          |        |
| 1.3. CA 2. M.    | R03.07    |                                                                                                    | 外来        | 1   | 5,090     | 3, 563          | 0               | 1,527          |        |
| 8.408 D.06 M     | R03.07    |                                                                                                    | 調剤        | 1   | 4,090     | 2,863           | 0               | 1,227          |        |
| 89.22. S.1.21    | R03.03    | 101003-006550.07704-3                                                                                                    | 外来        | 1   | 4, 370    | 3,059           | 0               | 1,311          |        |
| 19800 101        | R03.03    | 2                                                                                                    | 外来        | 1   | 4,400     | 3,080           | 0               | 1,320          |        |
| 1. 2012 2023     | R03.03    | <ul> <li>Spannersky States and States and Stat<br/>States and States and States and States and States and States and States and States and States and States and States and States and States and States and States and States and States and States and States and States and States and Stat</li></ul> | 調剤        | 1   | 3, 780    | 2,646           | 0               | 1,134          |        |
| 1277 974931 F    | R03.03    |                                                                                                    | 調剤        | 1   | 11,080    | 7,756           | 0               | 3, 324         |        |
|                  | R03. 02   |                                                                                                    | 外来<br>    | 1   | 8,430     | 5,901           | 0               | 2, 529         |        |
|                  |           |                                                                                                    |           |     |           |                 |                 |                |        |
|                  |           |                                                                                                    |           | 스와  | 117 220   | 82 121          | 0               | 25 100         |        |

家庭のPCやスマホでログインすればそちらでも出力可能です。